# CONGRUITA' NAZIONALE

Richiesta e rilascio dell'attestazione di congruità

#### Richiesta attestazione di congruità

- Ia richiesta può essere effettuata solo sul portale CNCE\_EdilConnect
- la richiesta dell'attestazione potrà essere effettuata a regime solo attraverso l'utilizzo di SPID
- due modalità di richiesta:
  - impresa principale (affidataria): dall'area riservata di CNCE\_EdilConnect
  - Committente o delegato dell'affidataria: dalla homepage del portale, attraverso l'indicazione del «codice univoco di congruità» del cantiere e del «codice di autorizzazione», visualizzabile solo dall'impresa principale o dall'operatore della Cassa

#### Richiesta da parte dell'impresa affidataria

- la richiesta viene effettuata accedendo alla pagina del cantiere in CNCE\_EdilConnect
- se il cantiere ha superato la data di conclusione, viene visualizzato nella pagina un avviso, con le indicazioni per richiedere l'attestazione di congruità

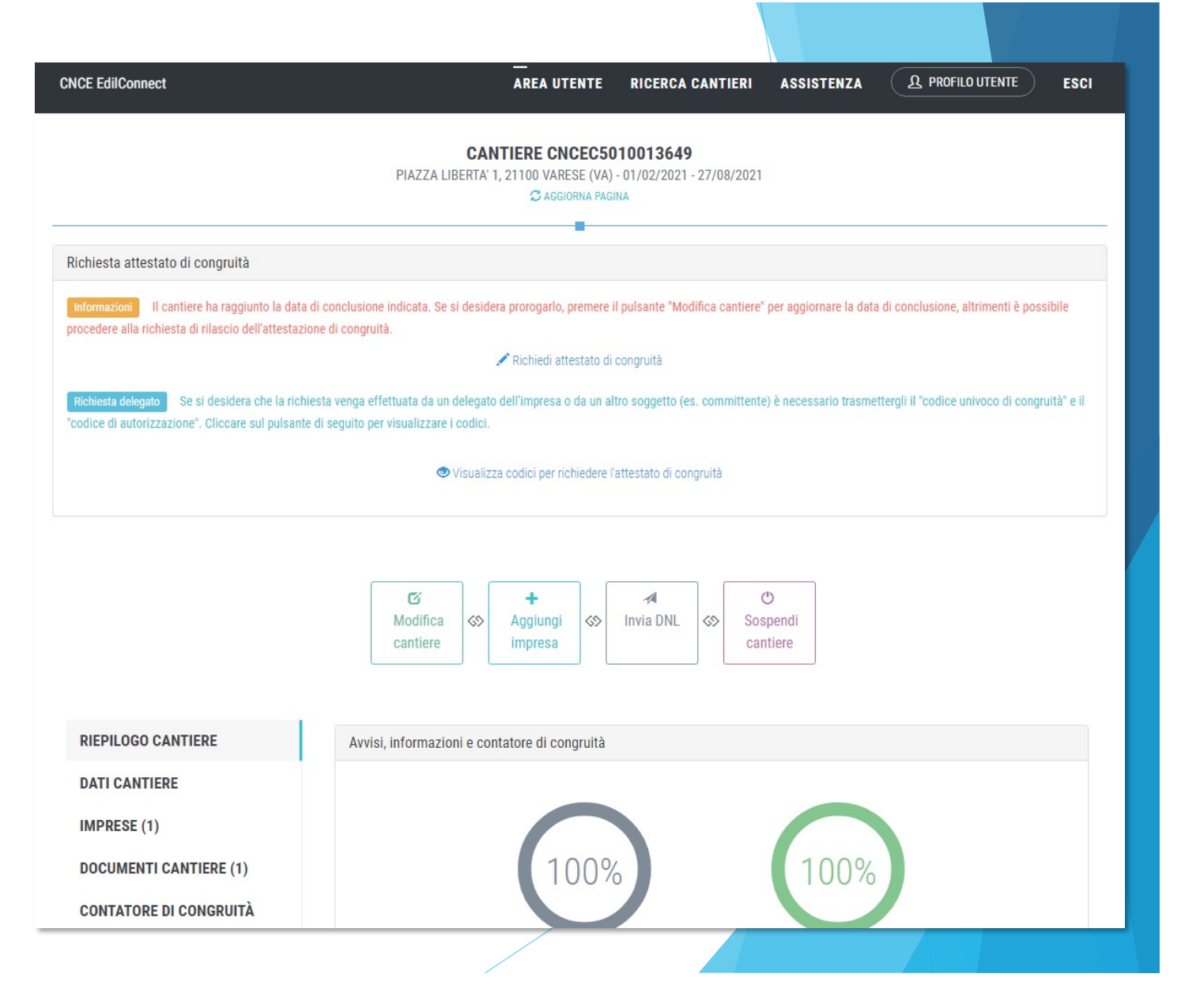

premendo il pulsante «Richiedi attestato di congruità», viene visualizzata la pagina della richiesta

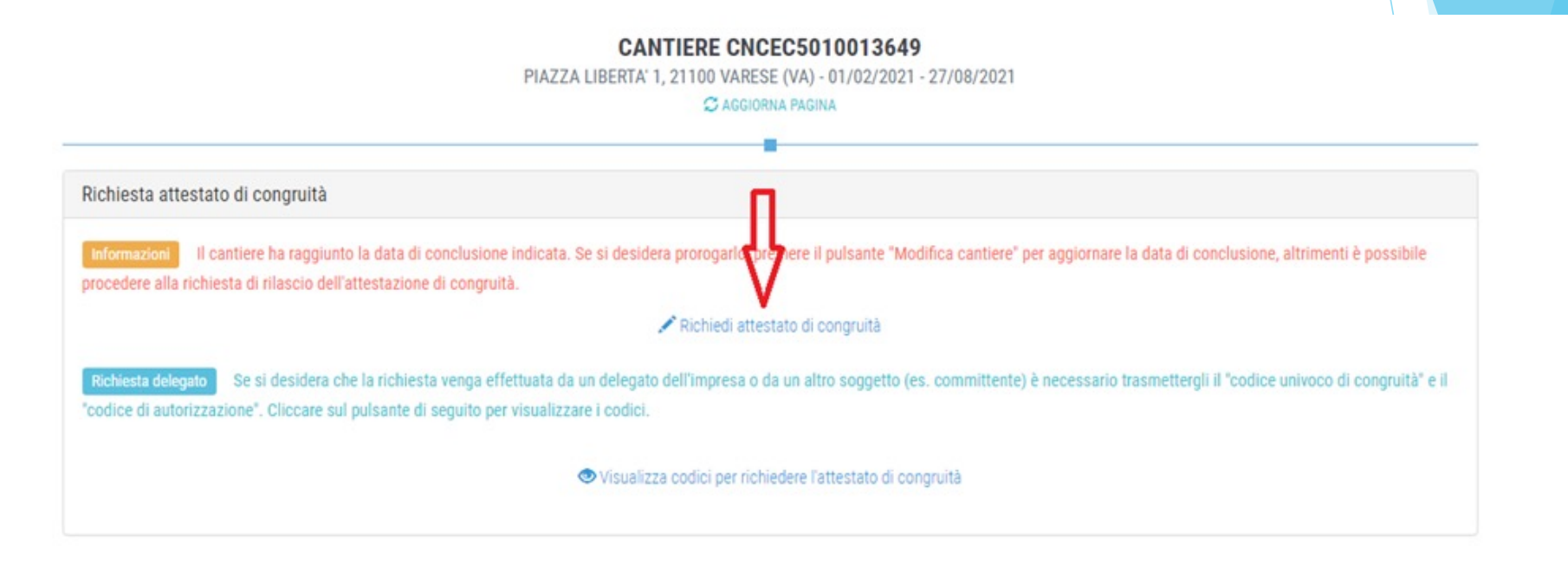

a regime, prima di procedere, verrà visualizzata la pagina di accesso con SPID

### Richiesta Attestazione di congruità impresa

 tutti i dati della richiesta disponibili in CNCE\_EdilConnect vengono precompilati

| CNCE EdilConnect                 | AREA UTENTE RICERCA CANTIERI ASSISTENZA & PROFILO UTENTE ESCI                                             |  |  |
|----------------------------------|----------------------------------------------------------------------------------------------------|--|--|
|                                  |                                                                                                    |  |  |
| MPRESA EDILE SRL                 | Area utente / Gestione cantieri / Cantiere 5010012213 / Richiesta certificato congruit                    |  |  |
|                                  |                                                                                                    |  |  |
| RICHI                            | ESTA ATTESTAZIONE DI CONGRUITÀ CANTIERE CNCEC5010012213                                                   |  |  |
|                                  | _                                                                                                    |  |  |
|                                  |                                                                                                    |  |  |
| Dati richiedente                 |                                                                                                    |  |  |
| Informazioni Inserire i dati dei | l richiedente del rilascio dell'attestazione di congruità. Indicare almeno uno tra indirizzo email e PEC. |  |  |
| Nome:                            | ENRICO                                                                                                    |  |  |
| Cognome:                         | BIANCHI                                                                                                   |  |  |
| Codice Fiscale:                  | Codice Fiscale del richiedente                                                                            |  |  |
| Email:                           | © congruita@congruitanazionale.it                                                                         |  |  |
| PEC:                             | Indirizzo PEC                                                                                             |  |  |
| Richiesta                        |                                                                                                    |  |  |
| Ragione sociale:                 | IMPRESA EDILE SRL                                                                                         |  |  |
| Codice Fiscale:                  | 03267220170                                                                                               |  |  |
|                                  |                                                                                                    |  |  |

### Richiesta Attestazione di congruità impresa

una volta inviata la richiesta, la ricevuta viene inviata all'indirizzo PEC dell'impresa e può essere anche scaricata dalla pagina del cantiere

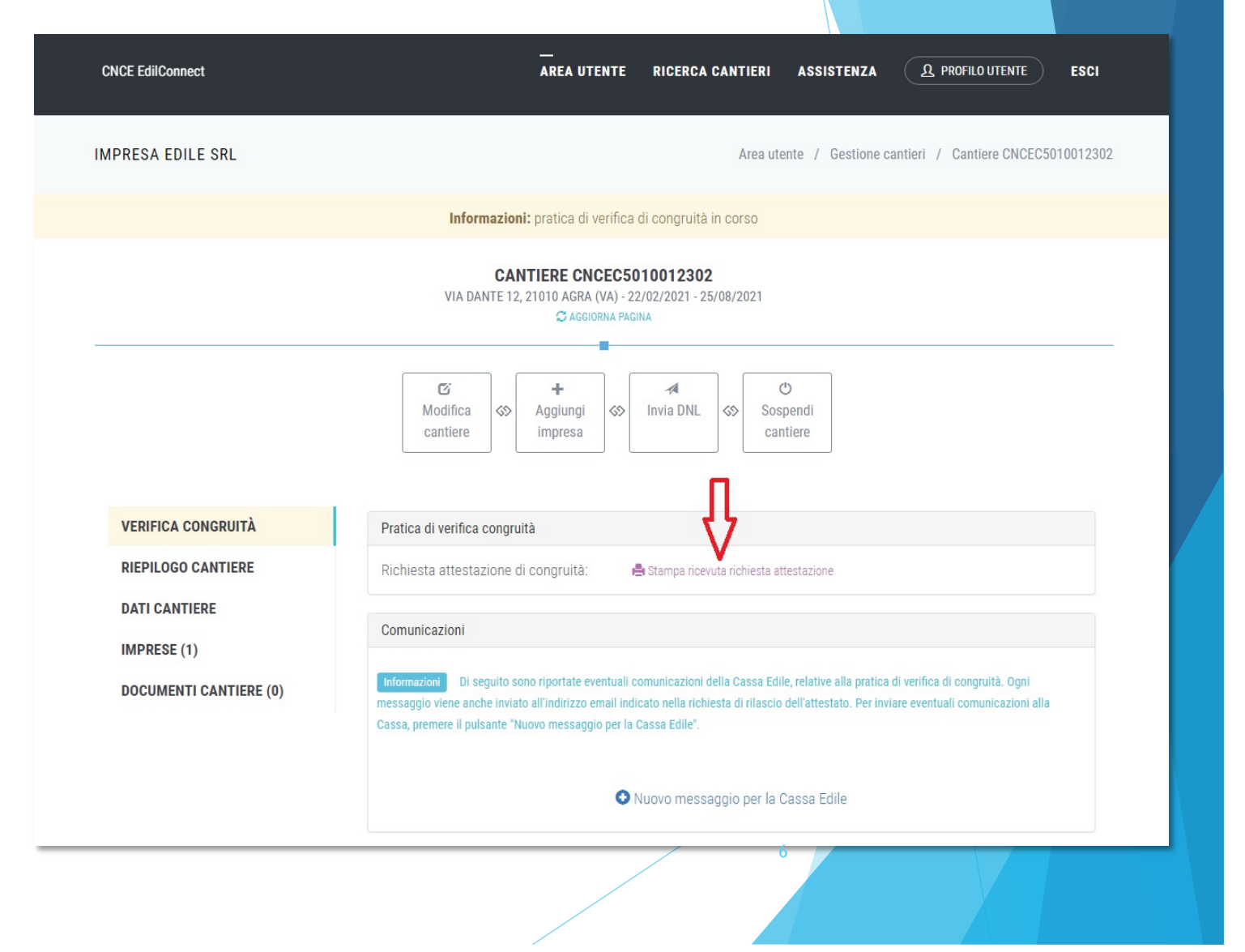

| WRITETICA PER LE CASSE EDILI        | MODULO 1                                                         |  |
|-------------------------------------|------------------------------------------------------------------|--|
| RICEV                               | (UTA RICHIESTA ATTESTATO DI CONGRUITA'<br>(DM 143 dei 25/6/2021) |  |
| Data richiesta: 17/09/20            | 021                                                              |  |
| Protocollo <sup>1</sup> : 202100003 | MI00                                                             |  |
| 1. Richiedente                      | 🗵 Impresa affidataria 🛛 🛛 Committente                            |  |
| Nome e cognome del ric              | hiedente (delegato): ENRICO BIANCHI                              |  |
| Codice fiscale:                     | BNCNRC80A01F205G                                                 |  |
| Recapiti:                           | pec: edilconnect@legalmail.it                                    |  |
|                                     | mail: assistenza@edilconnect.it                                  |  |
| 1. Destinatario richiest            | a: CASSA EDILE VARESE (territorialmente competente)              |  |
| Codice CNCE della Cassa E           | idile/Edilcassa: VA00                                            |  |
| 2. Impresa affidataria              |                                                                  |  |
| Ragione sociale:                    | IMPRESA EDILE SRL                                                |  |
|                                     |                                                                  |  |

#### Richiesta da parte del committente o del delegato

- se a richiedere l'attestazione è il committente o il delegato dell'impresa affidataria, quest'ultima dovrà comunicare al richiedente il «codice univoco di congruità» del cantiere di 15 caratteri e il «codice di autorizzazione» di 14 caratteri
- l'impresa principale (o il suo consulente) può visualizzare queste informazioni direttamente *nella pagina del cantiere* in CNCE\_EdilConnect
- il committente potrà, in alternativa, rivolgersi alla Cassa Edile o Edilcassa competente per richiedere le informazioni necessarie alla richiesta dell'attestazione

per visualizzare i codici, selezionare il pulsante «Visualizza codici per richiedere l'attestato di congruità», nella pagina del cantiere

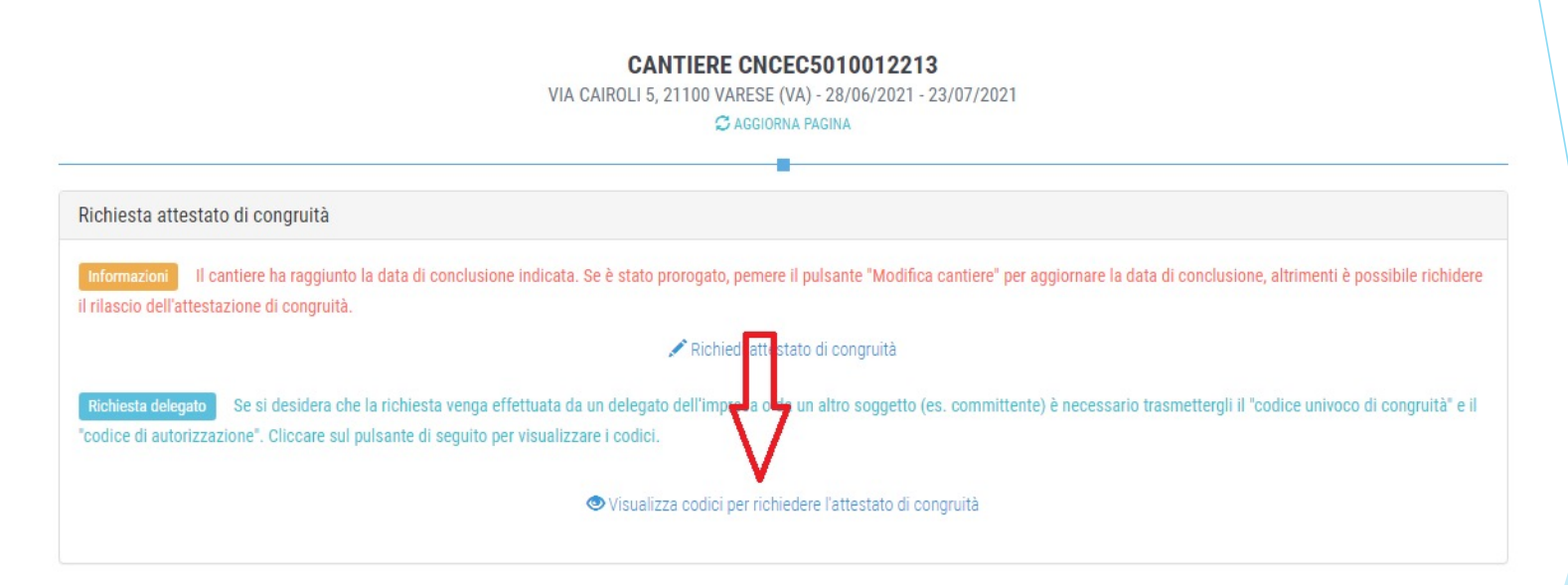

viene visualizzato un messaggio contenente il «codice univoco di congruità» del cantiere e il «codice di autorizzazione» di 14 caratteri

#### Messaggio di visualizzazione dei codici

| CNCE EdilConnect                                                                                | Codici per richiesta attestato di congruità del delegato × 🎗 PROFILO UTENTE ESCI 🌗                                                                                                    |  |
|-------------------------------------------------------------------------------------------------|----------------------------------------------------------------------------------------------------|--|
| IMPRESA EDILE SRL                                                                               | Per richiedere l'attestato di congruità, il delegato dell'impresa deve accedere al sito<br>www.congruitanazionale.it e premere il pulsante "Richiedi attestazione di congruità",<br>nella homepage del sito, indicando i codici seguenti: |  |
| Avviso: non sono                                                                                | Codice univoco di congruità cantiere: CNCEC5010012213 Aggiungi impresa".   Codice di autorizzazione: \$49943051.349934                                                                                                    |  |
|                                                                                                 | СНІИДІ                                                                                                    |  |
| Richiesta attestato di congruità                                                                |                                                                                                    |  |
| Informazioni II cantiere ha raggiunto la de<br>richiedere il rilascio dell'attestazione di cong | ata di conclusione indicata. Se è stato prorogato, pernere il pulsante "Modifica cantiere" per aggiornare la data di conclusione, altrimenti è possibile<br>ruità.                                                                        |  |
|                                                                                                 | 🖋 Richiedi attestato di congruità                                                                                                    |  |
| Richiesta delegato Se si desidera che la ri<br>"codice di autorizzazione". Cliccare sul pulsa   | ichiesta venga effettuata da un delegato dell'impresa o da un altro soggetto (es. committente) è necessario trasmettergli il "codice univoco di congruità" e il<br>ante di seguito per visualizzare i codici.                             |  |
|                                                                                                 | Visualizza codici per richiedere l'attestato di congruità                                                                                                    |  |
|                                                                                                 |                                                                                                    |  |

#### Modalità richiesta da parte del delegato /1

 il delegato, una volta in possesso del «codice univoco di congruità» del cantiere e del «codice di autorizzazione», può richiedere l'attestazione, collegandosi al portale <u>www.congruitanazionale.it</u> e premendo il pulsante «Richiedi attestazione di congruità», presente nella homepage

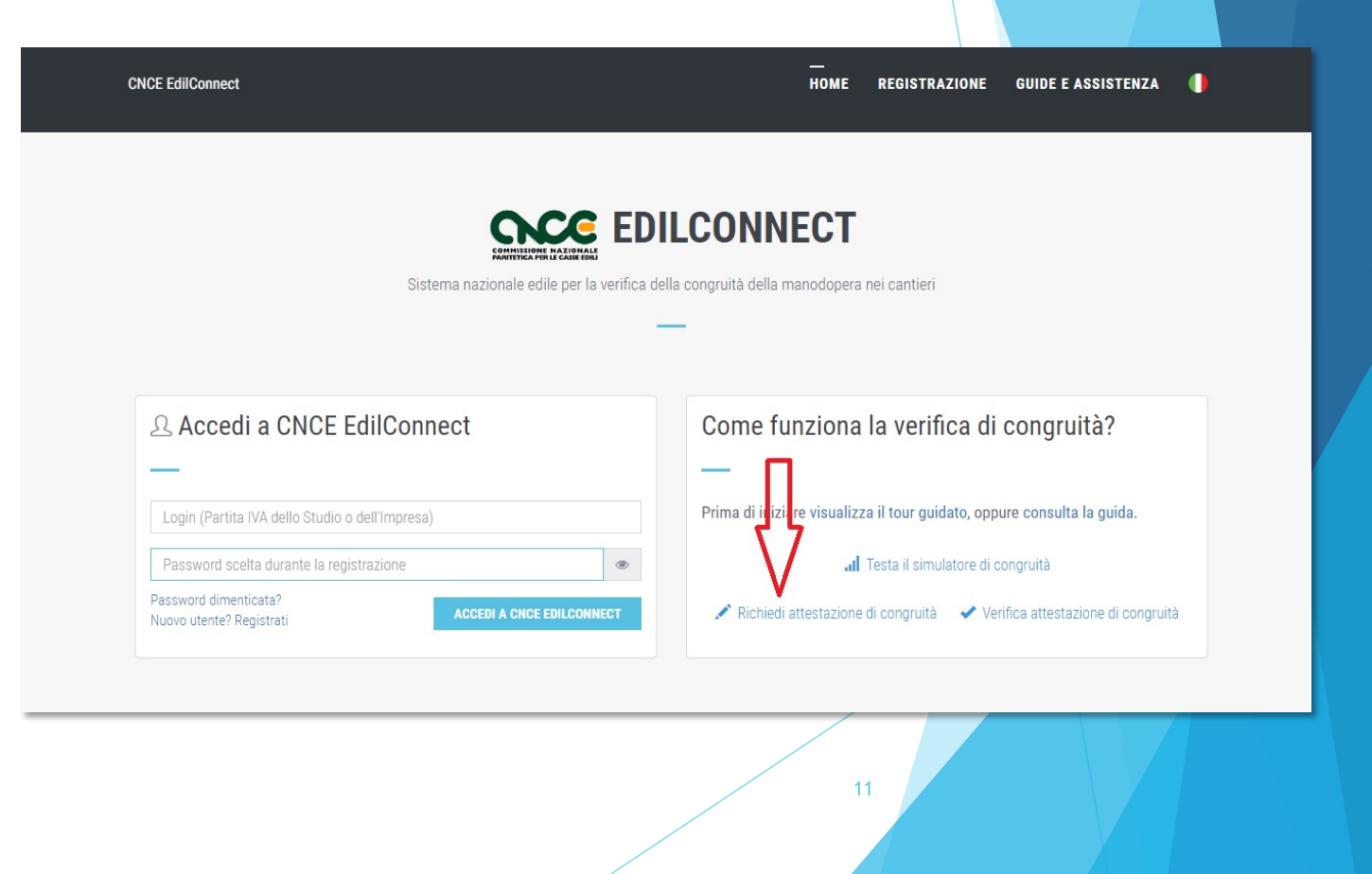

#### Modalità richiesta da parte del delegato /2

- a regime, prima di poter inserire la richiesta, il delegato dovrà autenticarsi tramite SPID
- la prima pagina della richiesta richiede il «codice univoco di congruità» del cantiere e il «codice di autorizzazione»
- la richiesta del «codice di autorizzazione» consente al sistema di accertare l'effettiva autorizzazione del richiedente e di precaricare tutti i dati della richiesta a partire da quelli disponibili in CNCE\_EdilConnect
- i campi da compilare per la richiesta sono gli stessi di quelli previsti per la compilazione da parte dell'impresa, con la differenza che il valore di «importo complessivo del cantiere» e «importo lavori edili» possono essere modificati dal compilatore della pratica

12

#### Richiesta attestazione delegato

| E EdilConnect                                                                                                    | —<br>Home registrazione guide i                                                                                                    | EASSISTENZA |
|----------------------------------------------------------------------------------------------------|----------------------------------------------------------------------------------------------------|-------------|
| RI                                                                                                    | CHIESTA ATTESTAZIONE DI CONGRUITÀ                                                                                                    |             |
|                                                                                                    |                                                                                                    |             |
| Richiesta attestazione di congruità                                                                                                    |                                                                                                    |             |
| Informazioni Per richiedere l'attestazi<br>possono essere richiesti all'impresa prin<br>competente per il territorio del cantiere<br>Codice univoco di congruità*: | one di congruità indicare di seguito il "codice univoco di congruità" del cantiere e il "codice di autorizzazione". I codici<br>cipale del cantiere. Nel caso non sia possibile ottenere i codici dall'impresa, contattare la Cassa Edile/Edilcassa<br>richiedere il rilascio dei codici.<br>Codice univoco di 15 caratteri del cantiere. Il codice inizia sempre per "CNCEC". |             |
| Codice di autorizzazione*·                                                                                                    | Codice di autorizzazione di 14 caratteri                                                                                                    |             |
|                                                                                                    |                                                                                                    |             |
| Verifica utente                                                                                                    |                                                                                                    |             |
|                                                                                                    | Non sono un robot                                                                                                    |             |
|                                                                                                    |                                                                                                    |             |

### Richiesta Attestazione di congruità delegato

- tutti i dati della richiesta disponibili in CNCE\_EdilConnect vengono precompilati
- il richiedente ha la possibilità di modificare i dati di «importo complessivo» e «importo lavori edili» se non corrispondono a quelli del contratto

| Dati richiedente               |                                                                                                    |
|--------------------------------|----------------------------------------------------------------------------------------------------|
| Informazioni Inserire i dati d | el richiedente del rilascio dell'attestazione di congruità. Indicare almeno uno tra indirizzo email e PEC.                                                |
| Nome*:                         | Nome del richiedente                                                                                                    |
| Cognome*:                      | Cognome del richiedente                                                                                                    |
| Codice Fiscale*:               | Codice Fiscale del richiedente                                                                                                    |
| Email:                         | Indirizzo e-mail                                                                                                    |
| PEC:                           | Indirizzo PEC                                                                                                    |
| Importi del cantiere           |                                                                                                    |
| Informazioni Verificare che g  | li importi del contratto corrispondano a quelli indicati dall'impresa e riportati di seguito. Nel caso fossero differenti, ndicare gli importi effettivi. |
| Importo complessivo*-          | 250000                                                                                                    |
|                                | 230000                                                                                                    |

### Invio della richiesta e ricezione dell'attestazione

- terminata la compilazione della richiesta, il delegato riceverà sul suo indirizzo PEC (o email, se ha indicato solo quest'ultimo nella richiesta) la ricevuta dell'attestazione
- l'impresa principale riceverà al proprio indirizzo PEC, copia della ricevuta
- allo stesso indirizzo PEC verrà inviata l'attestazione di congruità, al momento dell'emissione

15

## Richiesta di regolarizzazione

 se il cantiere non risulta avere i requisiti per l'attestazione regolare, l'impresa principale sarà contattata via PEC per la richiesta di regolarizzazione

|                                                                    |                                                                                    |                                                      | LOGO CASSA            |
|--------------------------------------------------------------------|------------------------------------------------------------------------------------|------------------------------------------------------|-----------------------|
|                                                                    |                                                                                    |                                                      | MODULO 4              |
| INVITO ALLA II<br>E/<br>AI FINI DEL RILI                           | NTEGRAZIONE DEL<br>O ALLA REGOLARI<br>ASCIO DELL'ATTES<br>(Art 5 del DM 143 del 25 | LA DOCUMENT<br>ZZAZIONE<br>TAZIONEDI CON<br>/6/2021) | AZIONE<br>GRUITÀ      |
| Data: 17/09/2021                                                   |                                                                                    |                                                      |                       |
| Protocollo: 202100003MI00/4                                        |                                                                                    |                                                      |                       |
| assa Edile/Edilcassa: CASSA ED                                     | ILE MILANO                                                                         | All'Impresa Affi                                     | dataria               |
|                                                                    |                                                                                    | IMPRESA EDI                                          | LE SRL                |
| relazione alla richiesta di Atte<br>lativa al cantiere con committ | stazione di congruità del<br>ente COMUNE DI MILAN                                  | 1 17/09/2021 prot. r<br>NO                           | a. 202100003MI00      |
| od. Univ. Cantiere Congruità: (                                    | CNCEC5010011752                                                                    |                                                      |                       |
| JP: KN7DH558LJ6GEC2                                                | C.I.G.: 84244170D6                                                                 |                                                      |                       |
| Ultimo SAL (Lav.Pubbl.)                                            | Stato Finale (Lav. P                                                               | riv.)                                                |                       |
| riodo                                                              | da: 12/01/2021                                                                     | a: 26/08/2021                                        |                       |
| nporto complessivo dell'opera<br>453.876                           | all'ultimo SAL/Stato fina                                                          | le al lordo delribasso                               | d'asta (IVA esclusa): |
| nporto totale dei lavori edili al                                  | l'ultimo SAL/Stato finale                                                          | al lordo del ribasso d                               | 'asta (IVA esclusa)   |
| .274.300                                                           |                                                                                    |                                                      |                       |
| ncidenza percentuale manodop<br>0,00%                              | oera a tutto l'Ultimo SAL/                                                         | Stato finale:                                        |                       |
| ATEGORIA DEI LAVORI DI RIFEI                                       | RIMENTO (cfr. Tabella Mi                                                           | inisteriale):                                        | 16                    |
| G1 - NUOVA EDILIZIA CIVILE C                                       | OMPRESI IMPIANTI E FOR                                                             | RNITURE                                              |                       |

## Attestazione regolare

in caso di esito positivo dell'istruttoria, viene rilasciata l'attestazione regolare

|                                  | MODULO 3                                                                |
|----------------------------------|-------------------------------------------------------------------------|
| ATTESTAZIONE DI C                | CONGRUITÀ – ESITO POSITIVO DELLA RICHIESTA<br>(DM 143 del 25/6/2021)    |
| Data: 20/09/2021                 |                                                                         |
| Protocollo: 202100003MI00/3      |                                                                         |
| Cassa Edile/Edilcassa: CASSA EE  | DILE MILANO                                                             |
|                                  | All'Impresa Affidataria e al Richiedente se diverso                     |
|                                  | IMPRESA EDILE SRL                                                       |
| Con riferimento alla richiesta c | di Attestazione di congruità                                            |
| Data 17/09/2021                  | Protocollo: 202100003MI00                                               |
| Impresa affidataria (ragione soo | ciale): IMPRESA EDILE SRL                                               |
| Codice Fiscale: 80003670132      |                                                                         |
| Cod. Univ. Cantiere Congruità:   | CNCEC5010011752                                                         |
| CUP : KN7DH558LI6GEC2            | C.I.G.: 84244170D6                                                      |
| Ultimo SAL (Lav.Pubbl.)          | Stato Finale (Lav. Priv.)                                               |
| Periodo                          | da: 12/01/2021 a: 26/08/2021                                            |
| Importo complessivo dell'opera   | a all'ultimo SAL/Stato finale al lordo del ribasso d'asta (IVA esclusa) |
|                                  |                                                                         |

#### Attestazione non regolare

- in caso di esito negativo viene rilasciata l'attestazione di non regolarità
- l'impresa principale viene iscritta nella Banca dati nazionale delle Imprese irregolari (BNI), con effetti sul rilascio del successivo DURC On Line

|                                    | LOGO CASSA                                                            |  |
|------------------------------------|-----------------------------------------------------------------------|--|
|                                    | MODULO 5                                                              |  |
| ESITO NEGATIVO DELL                | A RICHIESTADI ATTESTAZIONE DELLA CONGRUITÀ<br>(DM 143 del 25/6/2021)  |  |
| Data: 20/09/2021                   |                                                                       |  |
| Protocollo: 202100003MI00/5        |                                                                       |  |
| Cassa Edile/Edilcassa: CASSA ED    | ILE MILANO                                                            |  |
|                                    | All'Impresa Affidataria e al Richiedente se diverso                   |  |
|                                    |                                                                       |  |
| Con viferimento alla vichiesta d   | i Attastaviano di conscuità                                           |  |
| Con riferimento alla richiesta d   | i Attestazione di congruità                                           |  |
| Data 17/09/2021                    | Protocollo: 202100003MI00                                             |  |
| Impresa affidataria (ragione soc   | iale): IMPRESA EDILE SRL                                              |  |
| Codice Fiscale: 80003670132        |                                                                       |  |
| Cod. Univ. Cantiere Congruità      | CNCEC5010011752                                                       |  |
| CUP : KN7DH558LI6GEC2              | C.I.G.: 84244170D6                                                    |  |
| Ultimo SAL (Lav.Pubbl.)            | Stato Finale (Lav. Priv.)                                             |  |
| Periodo                            | da: 12/01/2021 a: 26/08/2021                                          |  |
| Importo complessivo dell'opera     | all'ultimo SAL/Stato finale al lordo del ribasso d'asta (IVA esclusa) |  |
| 1.453.876                          |                                                                       |  |
| Importo totale dei lavori edili al | l'ultimo SAL/Stato finale al lordo del ribasso d'asta (IVA @sclusa):  |  |
| 1.274.300                          |                                                                       |  |

#### Verifica autenticità attestazione

all'interno del certificato sono indicati il «codice univoco di congruità» del cantiere e il «codice di autenticazione», che consentono di verificare l'autenticità del documento

Verifica autenticità documento: questo documento può essere scaricato direttamente dal portale www.congruitanazionale.it, accedendo alla funzione "Verifica attestazione di congruità" nella pagina iniziale dell'applicazione e inserendo il codice univoco di congruità CNCEC5010011752 e il codice di autorizzazione A7HV4CF38KM4B6.

MODULO 3 - ESITO POSITIVO - VERS. 1.0.2. - PAG. 2 DI 2

19

#### Verifica autenticità attestazione

Per verificare l'autenticità dell'attestazione, collegarsi al portale

www.congruitanazionale.it e premere il pulsante «Verifica attestazione di congruità», presente nella homepage

| CE EdilConnect                                                       | HOME REGISTRAZIONE GUIDE E ASSISTENZA                                                |
|----------------------------------------------------------------------|--------------------------------------------------------------------------------------|
| 00                                                                   | C EDILCONNECT                                                                        |
| Commissione NAZI<br>ARMINITA PRI L'ASA<br>Sistema nazionale edile pr | er la verifica della congruità della manodopera nei cantieri                         |
|                                                                      | —                                                                                    |
| Accedi a CNOF EdilConnect                                            | Como funzione le verifice di congruità?                                              |
|                                                                      |                                                                                      |
| Login (Partita IVA dello Studio o dell'Impresa)                      | Prima di iniziare visualizza il tour guidato, oppure consul <mark>a la</mark> guida. |
| Password scelta durante la registrazione                             | Il Testa il simulatore di congruità                                                  |
| Password dimenticata?<br>Nuovo utente? Registrati                    | Richiedi attestazione di congruità 🖌 Verifica attestazione di congruità              |
|                                                                      |                                                                                      |
|                                                                      |                                                                                      |

#### Verifica autenticità attestazione

**CNCE EdilConnect** 

indicando i due codici, è possibile scaricare una copia dell'attestazione di congruità e verificarne l'autenticità

 a regime, l'accesso alla funzione sarà preceduto dall'autenticazione SPID

| /erifica attestazione di congruità          |                                                                                                    |
|---------------------------------------------|----------------------------------------------------------------------------------------------------|
| Informazioni Per verificare l'originalit    | à dell'attestazione di congruità indicare di seguito il "codice univoco di congruità" del cantiere e il "codice di autorizzazione". |
| I codici sono indicati all'interno del doci | imento originale.                                                                                                    |
| Codice univoco di congruità*:               | Codice univoco di 15 caratteri del cantiere. Il codice inizia sempre per "CNCEC".                                                   |
| Codice di autorizzazione*:                  | Codice di autorizzazione di 14 caratteri.                                                                                           |
|                                             |                                                                                                    |
| /erifica utente                             |                                                                                                    |
|                                             | Non sono un robot                                                                                                    |
|                                             |                                                                                                    |

HOME REGISTRAZIONE GUIDE E ASSISTENZA

#### VERIFICA ATTESTAZIONE DI CONGRUITÀ

# CONGRUITA' NAZIONALE

Richiesta e rilascio dell'attestazione di congruità

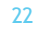